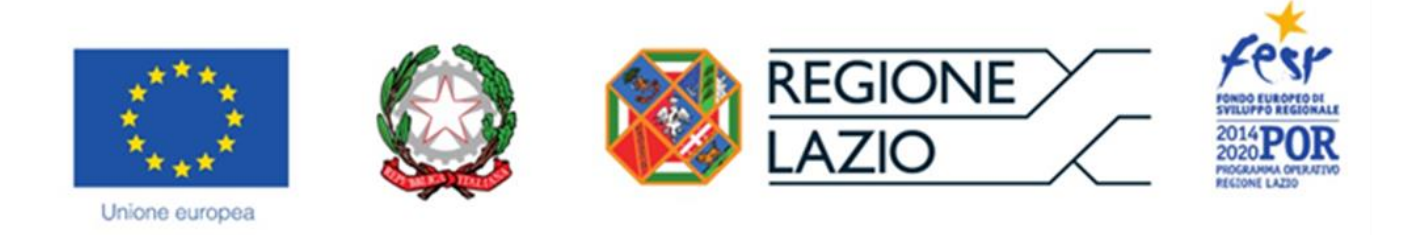

# **AVVISO PUBBLICO**

"Contributi per il sostegno dei processi di digitalizzazione delle imprese del Lazio" "DIGITAL IMPRESA LAZIO"

"Istruzioni per la compilazione del Formulario GeCoWEB"

### INDICE

#### Premessa

- Passo I Registrazione e accesso al sistema GeCoWEB
- Passo 2 Accesso con le credenziali e selezione del Formulario
- Passo 3 Anagrafica
- Passo 4 Rappresentanti aziendali
- Passo 5 Descrizione del Progetto
- Passo 6 Spese Ammissibili e relativi allegati
- Passo 7 Altri Allegati
- Passo 8 Finalizzazione del Formulario e stampa dei documenti da inviare via PEC

Le parole nel testo con la lettera maiuscola e in Grassetto sono definite nell'Appendice n. 3 all'Avviso "DIGITAL IMPRESA LAZIO".

#### PREMESSA

Il presente documento illustra il **Formulario** per la presentazione del **Progetto** ai fini della richiesta del contributo a valere sull'Avviso "**DIGITAL IMPRESA LAZIO**", da compilarsi esclusivamente tramite la piattaforma digitale **GeCoWEB** accessibile dal sito di Lazio Innova o direttamente tramite il link <u>https://gecoweb.lazioinnova.it</u>.

Di seguito sono rappresentate le diverse sezioni del **Formulario** (Schede) e i campi da compilare, dando modo così di preparare anticipatamente il materiale da caricare. Sono inoltre fornite informazioni e spiegazioni per renderne il più possibile semplice la corretta compilazione.

I soggetti già registrati e in possesso del CUI possono saltare il Passo 1 e andare direttamente al Passo 2.

#### PASSO | Registrazione e accesso al sistema GeCoWEB

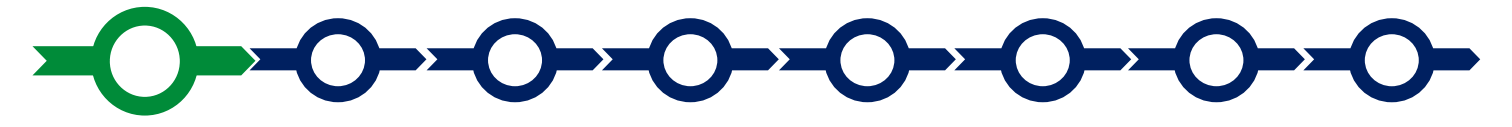

Anzitutto occorre procedere alla registrazione, se il richiedente non è già registrato nel sistema **GeCoWEB**.

La procedura di registrazione è diversa per i tre canali di accesso a **GeCoWEB** utili per questo **Avviso** nella pagina di benvenuto <u>https://gecoweb.lazioinnova.it</u>.

I canali da utilizzare per questo **Avviso** sono:

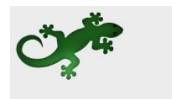

Benvenuto su GeCoWEB Il nuovo sistema digitale che semplifica l'accesso ai contributi per imprese, cittadini ed enti pubblici e di ricerca.

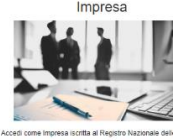

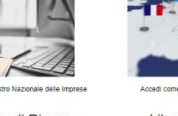

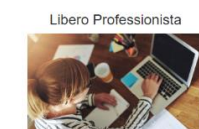

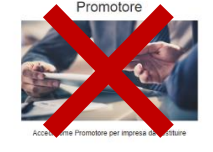

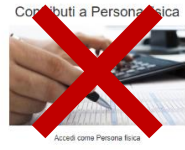

- 1. "Impresa": riservato alle Imprese iscritte nel Registro delle Imprese Italiano tenuto dalle competenti CCIAA territoriali;
- "Libero Professionista": riservato ai Liberi Professionisti (titolari di partita IVA non iscritti al Registro delle Imprese);
- 3. "Impresa Estera": riservato alle Imprese non iscritte al Registro delle Imprese Italiano, ma ad equivalenti registri di Stati membri dell'Unione Europea o di Stati equiparati.

L'accesso come "**Impresa**" richiede il preventivo accesso alla Carta Nazionale dei Servizi "**CNS**" (e quindi il possesso del dispositivo token USB o smart card e relativo PIN, rilasciato dalle CCIAA anche tramite soggetti abilitati) e l'accreditamento al portale <u>www.impresainungiorno.gov.it</u>.

L'accesso come "Libero Professionista" è riservato per questo Avviso ai Titolari di Partita IVA non iscritti al Registro delle Imprese e quello "Impresa Estera" è riservato alle Imprese non iscritte al Registro delle Imprese Italiano, ma ad equivalenti registri di Stati membri dell'Unione Europea o di Stati equiparati. In entrambi i casi è consentito l'accesso tramite SPID (Sistema Pubblico di Identità Digitale). Per i soggetti che non dispongono di SPID, è richiesto di inserire le informazioni di seguito indicate negli appositi campi della maschera che appare selezionando "Compila il modulo di registrazione".

Nella apposita pagina dedicata a GeCoWEB del sito di Lazio Innova

http://www.lazioinnova.it/gecoweb/ è disponibile la "*Guida operativa - Registrazione e 1 accesso a GeCoWEB*".

Le istruzioni specifiche sono contenute nei capitoli

- 2.1 Registrazione come "Impresa"
- 2.2 Registrazione come "Impresa estera"
- 2.5 Registrazione come "Libero professionista"

La procedura di accesso iniziale si conclude con l'attribuzione di un Codice Unico Identificativo (CUI), da utilizzare per i successivi accessi al sistema.

## Si consiglia di fare una copia elettronica del CUI per evitare errori nella lettura e trasposizione di cifre e lettere.

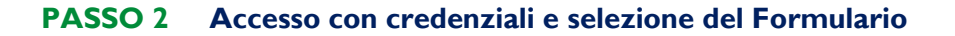

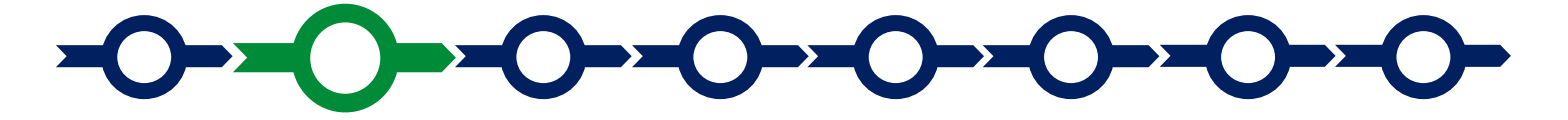

Effettuata la registrazione e ottenuto il CUI si può accedere a GeCoWEB per la compilazione del Formulario.

Per istruzioni operative specifiche si può consultare la "*Guida operativa - Accesso a GeCoWEB*" disponibile nella apposita pagina dedicata a GeCoWEB del sito di Lazio Innova http://www.lazioinnova.it/gecoweb/.

Per iniziare la procedura di compilazione del Formulario, è necessario aprire la "combo" in alto a destra nella schermata Gestione Domande per visualizzare i formulari disponibili e selezionare "**DIGITAL IMPRESA LAZIO**" come da immagine seguente.

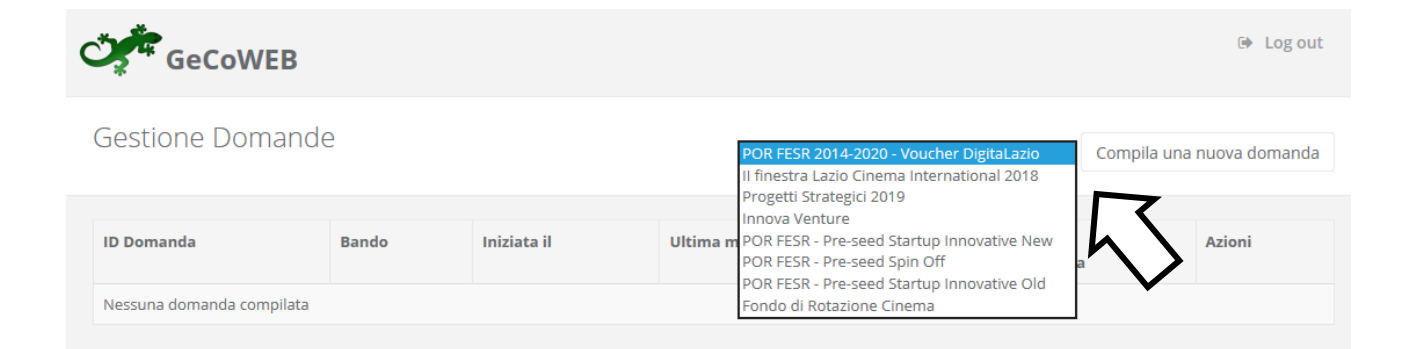

Selezionato il formulario "DIGITAL IMPRESA LAZIO", con il pulsante "Compila una nuova domanda", si accede alla compilazione del Formulario.

Il sistema propone diverse "**Schede**" da aprire per effettuare la compilazione: alcune sono proposte nella schermata iniziale, altre sono selezionabili utilizzando la freccia presente a destra, come mostrato nell'immagine che segue.

|                       |                                               |                                                                                       | ⊕ Log out                                                                                                    |
|-----------------------|-----------------------------------------------|---------------------------------------------------------------------------------------|----------------------------------------------------------------------------------------------------|
| 14-2020 - Vo          | bucher                                        | < 🔶 🖺 Salva bozza                                                                     | <ul> <li>✓ Salva e verifica dati</li> <li>☑ Salva, verifica e finalizza</li> <li>▲ Torna alla lista</li> </ul>               |
| Anagrafica            | Rappresentanti Aziendali                      | Anagrafica Progetto Agevolabile                                                       | Caratteristiche Progetto                                                                                                    |
| Impresa Singola SI No |                                               |                                                                                       | Costi per godimento beni di terzi<br>Riepilogo costi per Tipologia investimento<br>Riepilogo costi per Normativa/Regolamento |
|                       | 14-2020 - Vo<br>Anagrafica<br>Impresa Singola | 14-2020 - Voucher<br>Anagrafica Rappresentanti Aziendali<br>Impresa Singola 💽 Si 🔵 No | 14-2020 - Voucher   Anagrafica Rappresentanti Aziendali Anagrafica Progetto Agevolabile  Impresa Singola                     |

La prima Scheda, "Tipologia soggetto richiedente", è proposta automaticamente dal sistema.

Il sistema seleziona il valore "SI" nel campo "Impresa singola", in quanto non è prevista la partecipazione in forma aggregata.

Per procedere con la compilazione del formulario è necessario effettuare un salvataggio, come di seguito indicato.

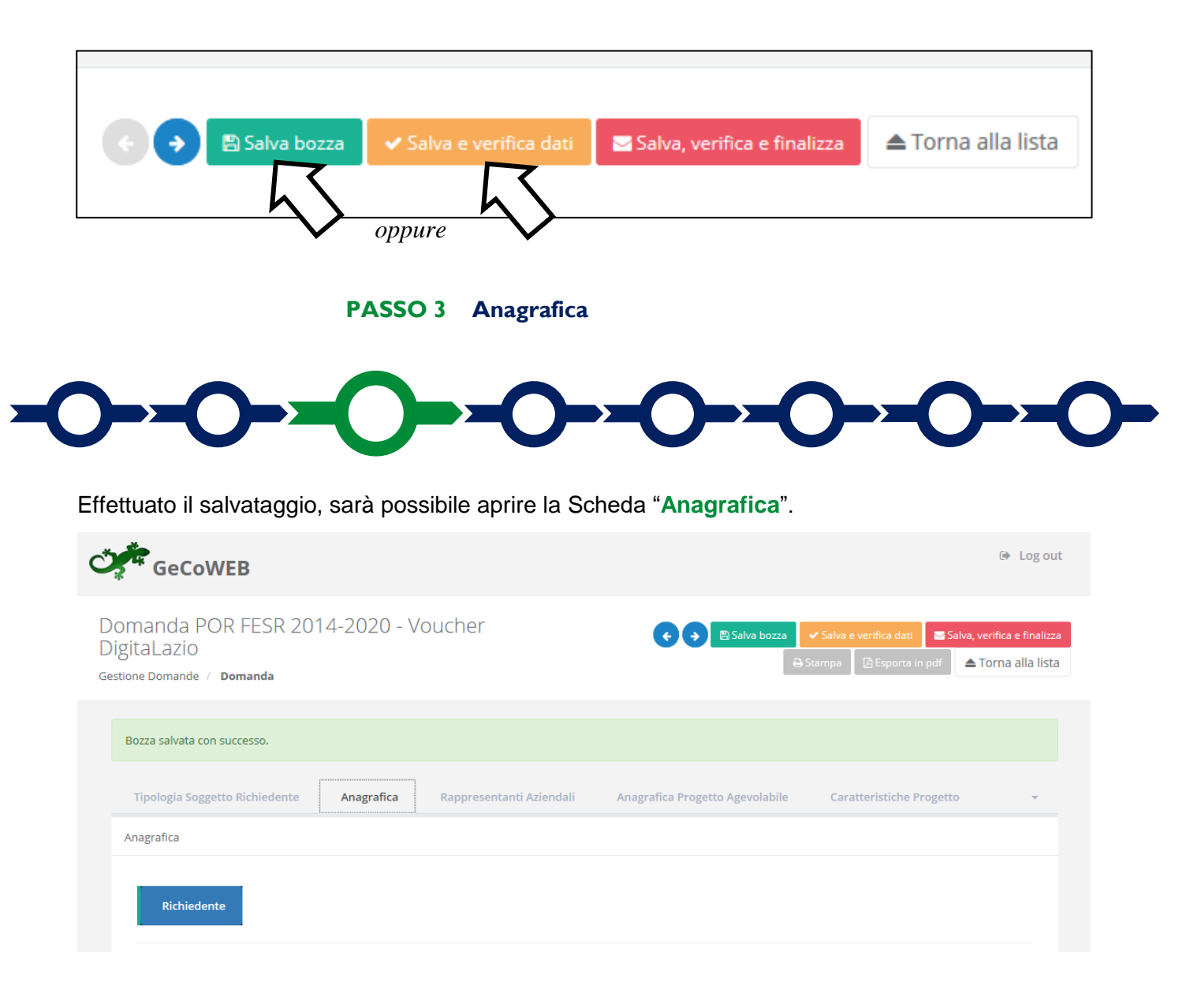

Nella parte iniziale della Scheda "Anagrafica" sono riportate le informazioni anagrafiche fornite in sede di registrazione e non sono modificabili.

Attenzione !

Chi accede con canali diversi da "Impresa" deve verificare che i dati anagrafici siano ancora validi (es. sede, legale rappresentante, etc.) perché non sono automaticamente aggiornati, come invece avviene mediante l'interoperabilità con la banca dati del **Registro delle Imprese**.

Qualora i dati necessitino di un aggiornamento, il richiedente deve inviare una comunicazione via PEC all'indirizzo <u>incentivi@pec.lazioinnova.it</u> per segnalare le modifiche da apportare.

Nella seconda parte della Scheda "Anagrafica" è richiesto di fornire le seguenti informazioni.

• <u>Modifica della sede operativa (facoltativa)</u>: consente di selezionare la sede operativa in cui si realizzerà il progetto, nel caso in cui l'impresa richiedente abbia più sedi operative.

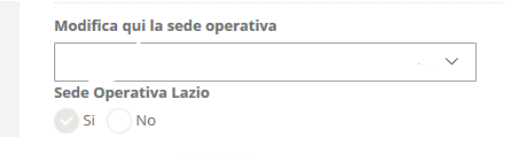

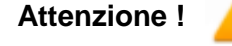

La sede operativa in cui si realizza il progetto deve essere **localizzata nel** Lazio, pena l'inammissibilità della domanda.

Attenzione !

Ai fini dell'attribuzione della riserva prevista per le imprese aventi Sede Operativa in uno dei Comuni rientranti nelle Aree di Crisi Complessa della Regione Lazio, il richiedente deve opportunamente selezionare la Sede Operativa.

 <u>Dimensione di impresa (obbligatoria)</u>: è richiesto di indicare la dimensione dell'impresa richiedente

Classificazione Dimensionale \*
Okicro Impresa Piccola impresa Media impresa Grande impresa

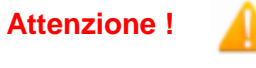

La classificazione dimensionale dichiarata sarà oggetto di autocertificazione autocomposta dal sistema GeCoWEB, con conseguenze anche penali in caso di dichiarazioni mendaci.

 <u>Rispetto dei requisiti del bando (facoltativa)</u>: consente di segnalare situazioni che determinano il possesso dei requisiti anche nel caso in cui dai dati anagrafici non risulterebbe, ad esempio perché non sono aggiornati.

L'impresa rispetta i requisiti del bando per le seguenti motivazioni:

Al termine della compilazione della Scheda "Anagrafica" effettuare un salvataggio, come di seguito indicato, che consentirà al sistema di acquisire le informazioni fornite.

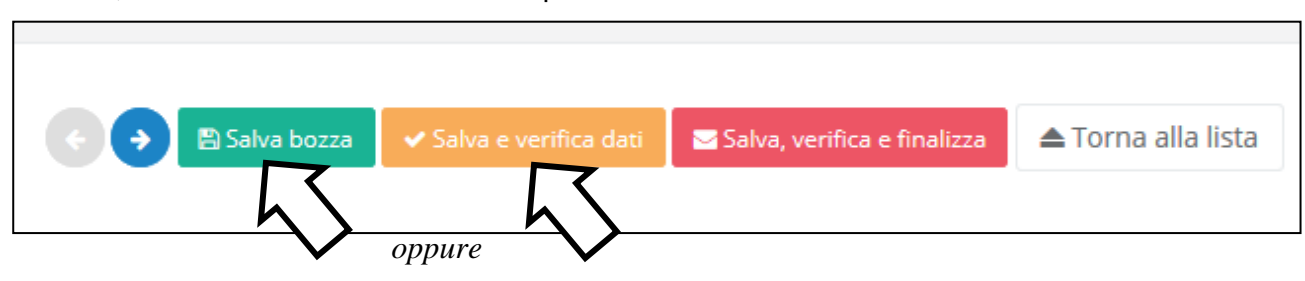

#### PASSO 4 Rappresentanti aziendali

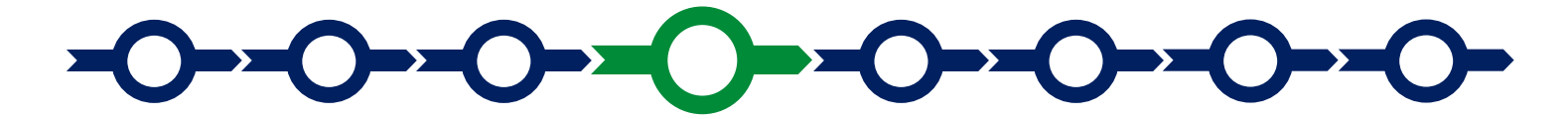

Nella Scheda "Rappresentanti aziendali" è possibile, nel caso in cui l'impresa abbia più di un Legale Rappresentante, selezionare il Legale Rappresentante che sottoscriverà la Domanda (il sistema propone i nominativi risultanti nel Registro delle Imprese).

Inoltre è richiesto di indicare il referente del progetto (obbligatorio).

| GeCoWEB                                                                                 |                          |                                 | ⊕ Log out                                                                                                  |
|-----------------------------------------------------------------------------------------|--------------------------|---------------------------------|----------------------------------------------------------------------------------------------------|
| Domanda POR FESR 2014-2020 - Vo<br>DigitaLazio<br>Gestione Domande / <b>Domanda</b>     | bucher                   | ←     ◆     ●     Salva bozza   | ✓ Salva e verifica dati     Salva, verifica e finalizza     Stampa     Esporta in pdf     Torna alla lista |
| Bozza salvata con successo.                                                             |                          |                                 |                                                                                                    |
| Tipologia Soggetto Richiedente Anagrafica                                               | Rappresentanti Aziendali | Anagrafica Progetto Agevolabile | Caratteristiche Progetto 👻                                                                                 |
| Rappresentanti Aziendali                                                                |                          |                                 |                                                                                                    |
| Legale Rappresentante<br>Cognome Nome<br>Codice Fiscale<br>Carica<br>Data Inizio Carica | β.                       |                                 |                                                                                                    |
| Referente del Progetto                                                                  |                          |                                 |                                                                                                    |
| Nome *                                                                                  |                          |                                 |                                                                                                    |
| Cognome *                                                                               |                          |                                 |                                                                                                    |
| Telefono *                                                                              |                          |                                 |                                                                                                    |
| Fax *                                                                                   |                          |                                 |                                                                                                    |
| Email personale *                                                                       |                          |                                 |                                                                                                    |
| l campi contrassegnati dal simbolo * sono obbligatori                                   |                          |                                 |                                                                                                    |

Alcuni campi, benché non contrassegnati, possono risultare obbligatori qualora vengano inseriti particolari valori in altri campi della domanda. In questo caso, il sistema segnalerà le eventuali violazioni dei vincoli di obbligatorietà durante la fase di verifica e finalizzazione dei dati inseriti.

#### PASSO 5 Descrizione del Progetto

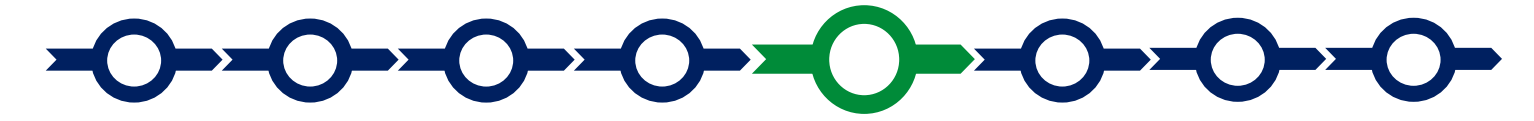

La descrizione del Progetto richiede la compilazione di due Schede:

- I. "Anagrafica del Progetto agevolabile"
- 2. "Caratteristiche del Progetto"

In ognuna delle due Schede è richiesta la compilazione di alcuni "BOX" contenenti informazioni essenziali per l'ammissibilità e la valutazione del Progetto. Di seguito si forniscono le istruzioni per la compilazione delle due schede, con specifico riferimento ai "BOX" e alle indicazioni per la "geolocalizzazione" del progetto.

#### Scheda "Anagrafica del Progetto agevolabile"

| GeCoWEB                                                                                                    |                                                                       |                                                                                                 |                                                                | 🕒 Log out                                      |
|----------------------------------------------------------------------------------------------------|-----------------------------------------------------------------------|-------------------------------------------------------------------------------------------------|----------------------------------------------------------------|------------------------------------------------|
| Domanda POR FESR 2014-2020 - Vo<br>DigitaLazio<br>estione Domande / <b>Domanda</b>                                                                                               | ucher                                                                 | ♦ Salva bozza                                                                                   | ✓ Salva e verifica dati 🛛 🕿 Sal<br>I Stampa 🛛 🖄 Esporta in pdf | va, verifica e finalizza<br>▲ Torna alla lista |
| Bozza salvata con successo.                                                                                                    |                                                                       |                                                                                                 |                                                                |                                                |
| Tipologia Soggetto Richiedente Anagrafica                                                                                                    | Rappresentanti Aziendali                                              | Anagrafica Progetto Agevolabile                                                                 | Caratteristiche Progetto                                       | -                                              |
| Anagrafica Progetto Agevolabile                                                                                                    |                                                                       |                                                                                                 |                                                                |                                                |
| Dati progetto<br>Identificativo Marca da Bollo * 🥥<br>Data di emissione marca da bollo *                                                                                         |                                                                       |                                                                                                 |                                                                |                                                |
| Dettagli progetto<br>Titolo del Progetto *                                                                                                    |                                                                       |                                                                                                 |                                                                |                                                |
| Eventuale Acronimo del Progetto                                                                                                    |                                                                       | Durata del Progetto (in mesi) *                                                                 |                                                                |                                                |
| Descrizione sintetica del Progetto *                                                                                                    |                                                                       |                                                                                                 |                                                                | >                                              |
| l campi contrassegnati dal simbolo * sono obbligatori.<br>Alcuni campi, benché non contrassegnati, possono risult<br>In questo caso, il sistema segnalerà le eventuali violazion | are obbligatori qualora vengano<br>i dei vincoli di obbligatorietà du | o inseriti particolari valori in altri campi de<br>rante la fase di verifica e finalizzazione d | ella domanda.<br>ei dati inseriti.                             |                                                |

#### Istruzioni per la compilazione del BOX "Descrizione sintetica del progetto"

#### (max 1.000 caratteri)

La descrizione deve sintetizzare il **Progetto** che si vuole implementare e le singole **Tipologie di Intervento** previste, mettendo in evidenza i miglioramenti attesi per la propria competitività.

Attenzione !

Le informazioni contenute nel box saranno rese pubbliche ai sensi del art. 27 del d.lgs. 33/2013

#### Istruzioni per la "geolocalizzazione" del Progetto

Il richiedente deve obbligatoriamente indicare il luogo in cui il Progetto sarà realizzato, inserendo nel l'indirizzo nell'apposito spazio ("inserisci una posizione") e confermando la selezione fra quelle che il sistema propone.

Nel caso in cui non è ancora puntualmente individuata il luogo in cui sarà realizzato il Progetto, ad esempio nel caso di imprese che intendono localizzarsi nel Lazio, è indispensabile indicare almeno il Comune nel quale il Progetto sarà realizzato.

Negli altri casi, è richiesta l'indicazione puntuale della sede in cui sarà realizzato il Progetto.

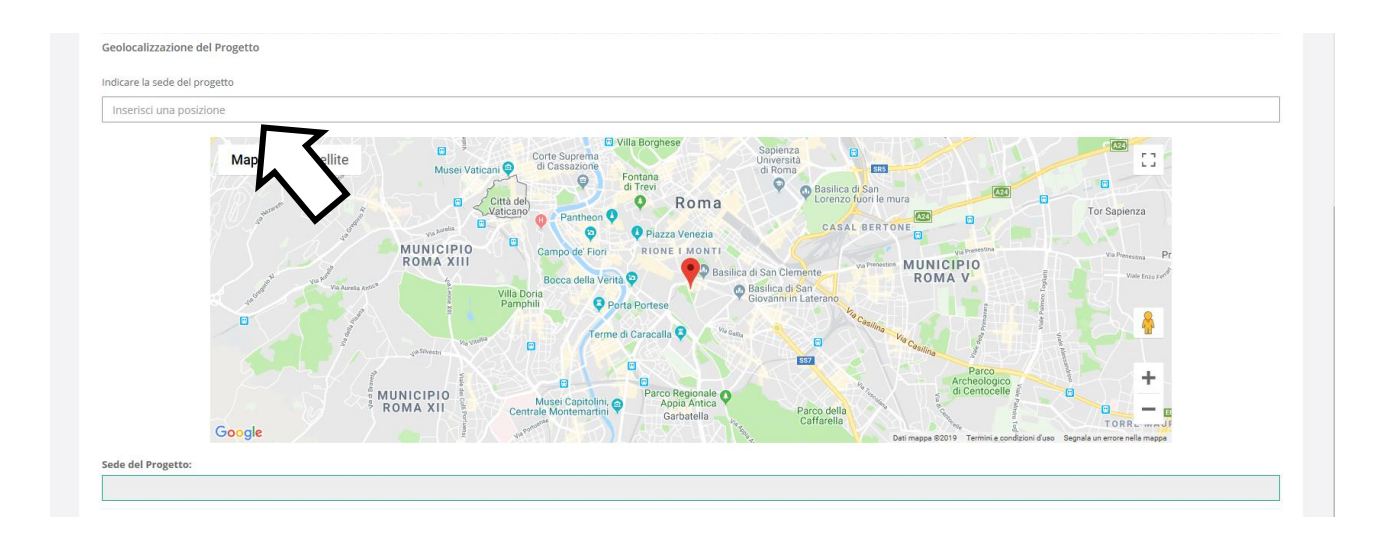

Al fine di definire con maggiore accuratezza il luogo in cui si realizzerà il progetto, ad esempio nei casi in cui non vi sia numero civico, è possibile spostare sulla mappa il segnalino rosso.

Il risultato è visualizzato nello spazio grigio sotto la mappa.

#### Scheda "Caratteristiche del Progetto"

| Č            | GeCoWEB                                                                                                    | Log out                       |
|--------------|----------------------------------------------------------------------------------------------------|-------------------------------|
| D<br>D<br>Ge | omanda POR FESR 2014-2020 - Voucher<br>igitaLazio<br>stione Domande / Domanda                                                                                                    | a e finalizza<br>a alla lista |
|              | Bozza salvata con successo.                                                                                                    |                               |
|              | Tipologia Soggetto Richiedente Anagrafica Rappresentanti Aziendali Anagrafica Progetto Agevolabile Caratteristiche Progetto                                                                                                    | *                             |
|              | Caratteristiche Progetto                                                                                                    |                               |
|              | Descrizione del Progetto *                                                                                                    | >                             |
|              | Punteggio Totale *                                                                                                    | >                             |
|              | Percentuale di contributo richiesta *                                                                                                    | >                             |
|              | l campi contrassegnati dal simbolo * sono obbligatori.<br>Alcuni campi, benché non contrassegnati, possono risultare obbligatori qualora vengano inseriti particolari valori in altri campi della domanda.<br>In questo caso, il sistema segnalerà le eventuali violazioni dei vincoli di obbligatorietà durante la fase di verifica e finalizzazione dei dati inseriti. |                               |

#### Istruzioni per la compilazione del BOX "Descrizione del Progetto" (max. 20.000 caratteri)

La descrizione deve illustrare con chiarezza l'attività imprenditoriale, il Progetto e l'impatto atteso.

Deve focalizzarsi, quindi, sull'attuale dotazione di sistemi e soluzioni digitali e sui sistemi e soluzioni che si vogliono acquisire in relazione a ciascuna **Tipologia di Intervento** prevista, sull'elaborazione di tali dati che si prevede sia realizzata e sugli output che verranno prodotti, mettendo in evidenza i concreti benefici che si attendono per effetto della realizzazione di ciascuna **Tipologia di Intervento** prezzi, riduzione dei costi, altro).

In questo BOX devono essere descritte le caratteristiche tecniche della soluzione tecnologica o del sistema digitale che si intende adottare.

Queste informazioni saranno utilizzate dalla **Commissione Tecnica di Valutazione** per valutare la qualità del **Progetto** e la coerenza con le **Tipologie di Intervento** previste dall'**Avviso**.

Pertanto è opportuno che siano fornite informazioni utili a tal fine, quali ad esempio: il numero degli articoli venduti nel caso di un sito di e-commerce; il numero dei clienti e delle fatture/ricevute per i sistemi di prenotazione e pagamento; il numero di articoli in magazzino e la loro quantità e rotazione

nel caso di sistemi per l'ottimizzazione del magazzino, ecc.; l'organizzazione, il livello di preparazione digitale e tecnica degli addetti che dovranno utilizzare le soluzioni e i sistemi previsti dal Progetto e ogni altra informazione che il richiedente ritenga utile.

#### Istruzioni per la compilazione del BOX "Punteggio totale"

Nel BOX "**Punteggio Totale**" deve essere riportato il punteggio totale risultante dal foglio di calcolo dei punteggi sulla base dei criteri di selezione indicati nella "griglia punteggi di selezione" riportata in Appendice 2 all'Avviso.

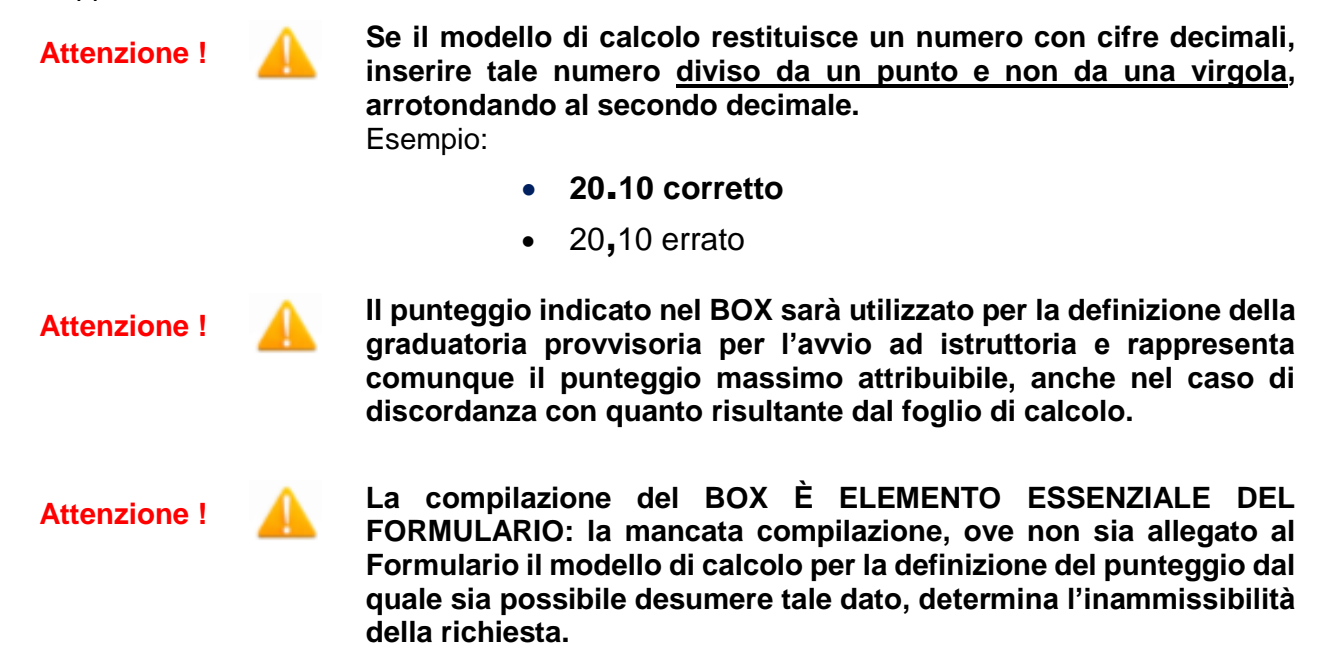

#### Compilazione del BOX "Percentuale di contributo richiesta"

Nel BOX "Percentuale di contributo richiesta" deve essere riportata la percentuale di contributo indicata nel foglio di calcolo dei punteggi con riferimento al primo dei criteri di selezione indicati nella "griglia punteggi di selezione" riportata in Appendice 2 all'Avviso.

Attenzione !

Il numero da inserire è quello che precede il segno "%" <u>diviso da</u> <u>un punto e non da una virgola</u>, arrotondando al secondo decimale.

Esempio: contributo richiesto = 30,27%

- 30.27 corretto
- 30,27 errato
- 30,27% errato
- 30.27% errato

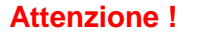

La percentuale indicata nel BOX sarà utilizzata per il calcolo del contributo richiesto, anche in caso di difformità con quella indicata nel foglio di calcolo.

Attenzione ! A ln caso di difformità con la percentuale indicata nel foglio di calcolo, il punteggio risultante sul criterio 1 per effetto della percentuale indicata nel modello di calcolo excel non potrà essere ricalcolato in aumento: rappresenta quindi il punteggio massimo attribuibile sul criterio 1 anche qualora la percentuale indicata nel BOX sia inferiore a quella indicata nella graduatoria provvisoria per l'avvio ad istruttoria.

Attenzione !

La compilazione del BOX È ELEMENTO ESSENZIALE DEL FORMULARIO: la mancata compilazione, ove non sia allegato al Formulario il modello di calcolo per la definizione del punteggio dal quale sia possibile desumere tale dato, determina l'inammissibilità della richiesta.

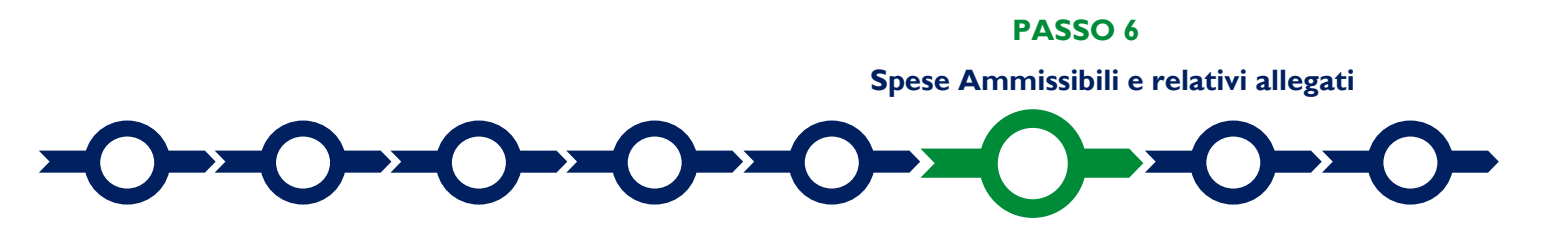

L'inserimento nel Formulario delle Spese Ammissibili e dei relativi allegati richiede la compilazione di specifiche Schede in funzione della natura delle Spese che compongono il progetto (Tipologia di Investimento)

In particolare, in coerenza con l'articolo 4 dell'Avviso, le Spese Ammissibili possono avere natura di:

- "Investimenti": acquisti di beni strumentali materiali o immateriali e altri costi accessori necessari all'implementazione dell'investimento e servizi di implementazione del Progetto;
- "Costi per il godimento di beni di terzi": canoni iniziali di nuovi servizi erogati in modalità di "Software as a Service".

Il sistema propone quindi due diverse Schede: come indicato nel "Passo 2", per selezionare le Schede potrebbe essere necessario selezionare la freccia a destra.

#### Scheda "Investimenti"

| GeCoW                               | EB                             |                                                                                |                                                                                                    |                                                                                                    |                                      |                                                                                                    |                                   |                              | 🕪 Log out                                                                          |
|-------------------------------------|--------------------------------|--------------------------------------------------------------------------------|----------------------------------------------------------------------------------------------------|----------------------------------------------------------------------------------------------------|--------------------------------------|----------------------------------------------------------------------------------------------------|-----------------------------------|------------------------------|------------------------------------------------------------------------------------|
| Domanda DIG<br>Sestione Domande / D | SITAL IMPRESA LAZIO<br>Domanda | D                                                                              |                                                                                                    |                                                                                                    |                                      | 🗲 🄶 🖹 Salva                                                                                                    | a bozza 🗸 🗸 Salva e verifica dati | Salva, verifica e finalizza  | <ul> <li>⇒ Stampa</li> <li>▲ Esporta in pdf</li> <li>▲ Torna alla lista</li> </ul> |
| Tipologia Soggetto                  | to Richledente Anagrafica      | Rappresentanti A                                                               | ziendali Anagra                                                                                                    | fica Progetto Agevolabile                                                                                                    | Carat                                | teristiche Progetto Ir                                                                                                    | nvestimenti Costi per go          | dimento beni di terzi        | *                                                                                  |
|                                     |                                |                                                                                |                                                                                                    |                                                                                                    |                                      |                                                                                                    |                                   |                              |                                                                                    |
| Rif.                                | Azlenda                        | Tipologia intervento                                                           | Tipologia investimento                                                                                             | Spesa ammissibile                                                                                                    | Attivitá                             | Normativa /<br>Regolamento                                                                                                    | Descrizione del bene da acquisire | Costo imputabile al progetto |                                                                                    |
| Rif.                                | Azienda                        | Tipologia Intervento Digital Marketing                                         | Tipologia Investimento                                                                                             | Spesa ammissibile<br>Costi di Progetto da Rendicontare                                                                                                    | Attivitá<br>352                      | Normativa /<br>Regolamento<br>REG. (UE) 1407 2013 de minimis                                                                                                    | Descrizione del bene da acquisire | Costo imputabile al progetto |                                                                                    |
| Rif.                                | Azlenda                        | Tipologia Intervento Digital Marketing Digital Marketing                       | Tipologia Investimento Investimenti Materiali Investimenti Materiali                                               | Spesa ammissibile<br>Costi di Progetto da Rendicontare<br>Costi di Progetto da Rendicontare                                                                | Attivitá<br>352<br>352               | Normativa /<br>Regolamento<br>REG. (UE) 1407 2013 de minimis<br>REG. (UE) 1407 2013 de minimis                                                                     | Descrizione del bene da acquisire | Costo Imputabile al progetto |                                                                                    |
| RIF.                                | Azienda                        | Tipologia Intervento Digital Marketing Digital Marketing                       | Tipologia Investimento Investimenti Materiali Investimenti Materiali                                               | Spesa ammissibile<br>Costi di Progetto da Rendicontare<br>Costi di Progetto da Rendicontare                                                                | Attivitá<br>352<br>352               | Normativa /<br>Regolamento<br>REG. (UE) 1407 2013 de minimis<br>REG. (UE) 1407 2013 de minimis                                                                     | Descritione del bene da acquisire | Costo imputabile al progetto |                                                                                    |
| Rif. AAA_1                          | Atlenda                        | Tipologia Intervento Digital Marketing Digital Marketing E-Commerce            | Tipologia investimento Investimenti Materiali Investimenti Materiali Investimenti Materiali Investimenti Materiali | Spesa ammissibile<br>Costi di Progetto da Rendicontare<br>Costi di Progetto da Rendicontare<br>Costi di Progetto da Rendicontare                           | Attivitá<br>352<br>352<br>352        | Normativa /<br>Regolamento<br>REG. (UE) 1407 2013 de minimis<br>REG. (UE) 1407 2013 de minimis<br>REG. (UE) 1407 2013 de minimis                                   | Descrizione del bene da acquisire | Costo imputabile al progetto |                                                                                    |
| Rif.                                | Atlenda                        | Tipologia Intervento Digital Marketing Digital Marketing E-Commerce E-Commerce | Tipologia investimento Investimenti Materiali Investimenti Materiali Investimenti Materiali Investimenti Materiali | Spesa annniasibile Costi di Progetto da Rendicontare Costi di Progetto da Rendicontare Costi di Progetto da Rendicontare Costi di Progetto da Rendicontare | Attivitá<br>352<br>352<br>352<br>352 | Normative /<br>Regulamento<br>REG. (UE) 1407 2013 de minimis<br>REG. (UE) 1407 2013 de minimis<br>REG. (UE) 1407 2013 de minimis<br>REG. (UE) 1407 2013 de minimis | Descrizione del bene da acquisire | Costo imputabile al progetto |                                                                                    |

È necessario compilare la tabella fornendo per ogni "**Tipologia di Intervento**" prevista nell'articolo 1 dell'Avviso, riportata nella relativa colonna della tabella (digital marketing, e-commerce, punto vendita digitale, ...), le informazioni relative alle Spese che compongono il Progetto:

- "descrizione del bene da acquistare": indicare una sintetica descrizione della spesa e/o il riferimento al Fornitore
- "costo imputabile al progetto": indicare l'importo della spesa, <u>al netto di IVA (salvo casi</u> previsti).

#### Attenzione !

L'Avviso non consente più di un fornitore per singola Tipologia di Intervento, ad eccezione dell'eventuale acquisto di hardware, software, licenze, necessari per la realizzazione del Progetto, che possono essere acquistati da altro fornitore solo se previsto nel preventivo del fornitore principale.

Ove sia necessario, nei limiti consentiti sopra ricordati, per caricare più di una voce di spesa con riferimento alla singola "Tipologia di Intervento" è sufficiente selezionare il relativo pulsante verde "+": il sistema produrrà una ulteriore riga per l'inserimento della spesa.

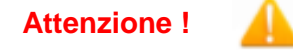

I Costi del Personale a forfait saranno riconosciuti nella misura del 10% dei Costi di Progetto da rendicontare e non devono essere inseriti nel sistema GeCoWEB.

#### Attenzione !

I Costi indiretti a forfait saranno riconosciuti nella misura del 5% dei Costi diretti e non devono essere inseriti nel sistema GeCoWEB.

In fondo alla Scheda, al termine della tabella per l'inserimento delle singole voci di spesa, dopo il totale riepilogativo delle spese inserite nella Scheda, è presente un apposito <u>spazio per il</u> <u>caricamento degli allegati</u>.

Il sistema richiede che ogni documento allegato sia riferito ad una specifica Spesa, utilizzando la classificazione indicata nella tabella di caricamento (es.AAA\_1; AAB\_1; ...)

| Descrizione |             | Riferimento | File           |  |
|-------------|-------------|-------------|----------------|--|
|             |             | V           | seleziona file |  |
|             |             |             |                |  |
|             |             |             |                |  |
| Descrizione | Riferimento | FI          | le Download    |  |

Analogamente, ove il Progetta includa spese relative a canoni iniziali di nuovi servizi erogati in modalità "software as a service", deve essere compilata la Scheda "Godimento beni di terzi".

#### Scheda "Godimento beni di terzi"

| GeCoWEB                                          |                 |                                                                                |                                                                                                    |                                                                                                    |                                      |                                                                                                    |                                 | 🕩 Log o                                            |
|--------------------------------------------------|-----------------|--------------------------------------------------------------------------------|----------------------------------------------------------------------------------------------------|----------------------------------------------------------------------------------------------------|--------------------------------------|----------------------------------------------------------------------------------------------------|---------------------------------|----------------------------------------------------|
| Domanda DIGITAL II<br>Sestione Domande / Domanda | IMPRESA LAZIO   |                                                                                |                                                                                                    | C                                                                                                    | •                                    | Salva bozza 🖌 🛩 Salva e verifica d                                                                                               | ati 🛛 🐱 Salva, verifica e final | izza 🔒 Stampa 🛛 🖪 Esporta in p<br>▲ Torna alla lis |
| Bozza salvata con successo.                      |                 |                                                                                |                                                                                                    |                                                                                                    |                                      |                                                                                                    |                                 |                                                    |
| Tipologia Soggetto Richiede                      | ente Anagrafica | Rappresentanti Aziendali                                                       | Anagrafica Progetto Agev                                                                                                    | olabile Caratteristiche Pro                                                                                                    | getto                                | Investimenti Costi per                                                                                                    | r godimento beni di terzi       | -                                                  |
| Costi per godimento beni di te                   | erzi            |                                                                                |                                                                                                    |                                                                                                    |                                      |                                                                                                    |                                 |                                                    |
|                                                  |                 |                                                                                |                                                                                                    |                                                                                                    |                                      |                                                                                                    |                                 |                                                    |
| Rif. Azienda                                     | da              | Tipologia intervento                                                           | Tipologia investimento                                                                                                    | Spesa ammissibile                                                                                                    | Attivitá                             | Normativa /<br>Regolamento                                                                                                    | Descrizione                     | Costo                                              |
| Rif. Aziend                                      | da              | Tipologia intervento<br>Digital Marketing                                      | Tipologia investimento<br>Costi per godimento beni di terzi                                                                                                    | Spesa ammissibile<br>Costi di Progetto da Rendicontare                                                                                                    | Attivitá<br>352                      | Normativa /<br>Regolamento<br>REG. (UE) 1407 2013 de minimis                                                                     | Descrizione                     | Costo                                              |
| Rif. Aziend                                      | da              | Tipologia intervento<br>Digital Marketing<br>Digital Marketing                 | Tipologia investimento<br>Costi per godimento beni di terzi<br>Costi per godimento beni di terzi                                                                                                    | Spesa ammissibile<br>Costi di Progetto da Rendicontare<br>Costi di Progetto da Rendicontare                                                               | <b>Attivitá</b><br>352<br>352        | Normativa /<br>Regolamento<br>REG. (UE) 1407 2013 de minimis<br>REG. (UE) 1407 2013 de minimis                                   | Descrizione                     | Costo                                              |
| Rif. Aziend                                      | da              | <b>Tipologia intervento</b><br>Digital Marketing<br>Digital Marketing          | Tipologie Investimento<br>Costi per godimento beni di terzi<br>Costi per godimento beni di terzi                                                                                                    | Spesa ammissibile<br>Costi di Progetto da Rendicontare<br>Costi di Progetto da Rendicontare                                                               | <b>Attivitá</b><br>352<br>352        | Normativa /<br>Regolamento<br>REG. (UE) 1407 2013 de minimis<br>REG. (UE) 1407 2013 de minimis                                   | Descrizione                     | Costo<br>                                          |
| Rif. Aziend<br>AAA_1                             | da              | Tipologia intervento Digital Marketing Digital Marketing E-Commerce            | Tipologia Investimento Costi per godimento beni di terzi Costi per godimento beni di terzi Costi per godimento beni di terzi                                                                                                   | Spesa ammissibile<br>Costi di Progetto da Rendicontare<br>Costi di Progetto da Rendicontare<br>Costi di Progetto da Rendicontare                          | Attivitá<br>352<br>352<br>352        | Normative /<br>Regolamento<br>REG. (UE) 1407 2013 de minimis<br>REG. (UE) 1407 2013 de minimis<br>REG. (UE) 1407 2013 de minimis | Descrizione 0                   | Costo                                              |
| Rif. Aziend<br>AAA_1                             | da              | Tipologia intervento Digital Marketing Digital Marketing E-Commerce E-Commerce | Tipologie investimento       Costi per godimento beni di terzi       Costi per godimento beni di terzi       Costi per godimento beni di terzi       Costi per godimento beni di terzi       Costi per godimento beni di terzi | Spesa ammissibile Costi di Progetto da Rendicontare Costi di Progetto da Rendicontare Costi di Progetto da Rendicontare Costi di Progetto da Rendicontare | Attivitá<br>352<br>352<br>352<br>352 | Normativa /<br>Regolamento<br>REG. (UE) 1407 2013 de minimis<br>REG. (UE) 1407 2013 de minimis<br>REG. (UE) 1407 2013 de minimis | Descrizione 0                   | Costo                                              |

Anche la Scheda "Godimento beni di terzi" contiene un apposito spazio in fondo per allegare la documentazione relativa voci di Spesa classificate per **Tipologia di Intervento**.

| Descrizione |             | Riferimento | File |             |  |
|-------------|-------------|-------------|------|-------------|--|
|             |             | V           |      |             |  |
|             |             |             | sel  | eziona file |  |
|             |             |             | _    |             |  |
|             |             |             |      |             |  |
|             |             |             |      |             |  |
|             |             |             |      |             |  |
|             |             |             |      |             |  |
| Descrizione | Riferimento |             | File | Download    |  |

PASSO 7

Altri allegati

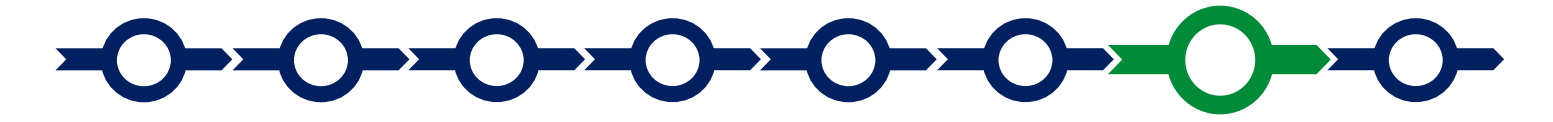

In aggiunta alla documentazione riferita alle singole voci di Spesa e allegata in fondo alle Schede "Investimenti e "Godimento beni di terzi", la Scheda "**Allegati**" consente di allegare al Formulario, **prima della sua finalizzazione**, la documentazione prevista.

I documenti devono avere formato \*.pdf o immagine (non modificabile).

| GeCoWEB                                                                      |                          |                              |                                                            | 🕒 Log out                                               |
|------------------------------------------------------------------------------|--------------------------|------------------------------|------------------------------------------------------------|---------------------------------------------------------|
| Domanda POR FESR 2014-2020 - Vo<br>DigitaLazio<br>Gestione Domande / Domanda | ucher                    | <ul> <li>&gt; B 5</li> </ul> | alva bozza ✓ Salva e verifica dati<br>⊕ Stampa 🛛 🔁 Esporta | Salva, verifica e finalizza<br>in pdf ▲Torna alla lista |
| Bozza salvata con successo.                                                  |                          |                              |                                                            |                                                         |
| Tipologia Soggetto Richiedente Anagrafica                                    | Rappresentanti Aziendali | Anagrafica Progetto Ag       | evolabile Caratteristiche I                                | Progetto                                                |
| Allegati                                                                     |                          |                              |                                                            |                                                         |
| Tipologia documento                                                          |                          |                              |                                                            | File                                                    |
|                                                                              |                          |                              | ~                                                          | seleziona file                                          |
|                                                                              |                          |                              |                                                            |                                                         |
| Nessun file caricato                                                         |                          | File D                       | Jownload                                                   |                                                         |
|                                                                              |                          |                              |                                                            |                                                         |
|                                                                              |                          |                              |                                                            |                                                         |

Si riporta di seguito l'elenco della documentazione da allegare

#### Documentazione sempre obbligatoria

Stampa del file excel di cui il fac-simile è riportato in Appendice 2 all'Avviso, opportunamente compilato e sottoscritto con Firma Digitale del Legale Rappresentante del richiedente, contenente i dati oggettivi che determinano i singoli punteggi, inclusa la percentuale di contributo richiesto indicata nell'apposito BOX del Formulario, i punteggi di conseguenza calcolati per ogni criterio e quindi il punteggio complessivo, indicato nell'apposito BOX del Formulario, che sarà utilizzato ai fini della definizione della posizione nella graduatoria provvisoria per l'avvio ad istruttoria.

Il file excel editabile è reso disponibile sulla pagina dedicata all'Avviso sui siti web <u>www.lazioinnova.it</u>. e <u>www.lazioeuropa.it</u>.

- copia della documentazione attestante quanto dichiarato al fine del riconoscimento dei punteggi, secondo quanto indicato in appendice 2 all'Avviso:
  - Copia della ricevuta rilasciata dall'INPS relativa all'ultima dichiarazione UNIEMENS dalla quale risulti il dato relativo agli occupati indicato per il riconoscimento del punteggio di cui al criterio n. 3
  - Copia delle certificazioni ambientali previste per il riconoscimento del relativo punteggio di cui al criterio n. 5.
  - Altra documentazione utile

#### Documentazione obbligatoria in specifici casi

- Nel caso di richiedenti non tenuti al deposito del bilancio presso il Registro delle Imprese Italiano: copia degli ultimi due bilanci precedenti la data di presentazione della richiesta
- Nel caso di richiedenti non tenuti alla redazione del bilancio: copia delle ultime due dichiarazioni dei redditi presentate all'Agenzia delle Entrate.
- Per i Liberi Professionisti non iscritti al Registro delle Imprese Italiano: l'ultimo modello di "Dichiarazione di inizio attività, variazione dati o cessazione attività ai fini IVA" (modello AA9) presentato all'Agenzia delle Entrate, ai fini della verifica della Sede Operativa.
- Nel caso di imprese iscritte a Registri delle Imprese di altri Stati membri della UE: l'incarico conferito ad un revisore legale o ad un avvocato abilitato alla professione in Italia, per rappresentare il richiedente, e la relazione di tale rappresentante in merito alla equipollenza dei requisiti posseduti dal richiedente rispetto a quelli previsti dall'Avviso sulla base della legislazione italiana e la relativa documentazione equipollente.

#### **Documentazione facoltativa**

- Eventuali esiti di "digital assessment", predisposti da esperti appositamente incaricati o prodotti utilizzando sistemi di autovalutazione quali, a mero titolo esemplificativo, "SELFI4.0" che è il test di autovalutazione della maturità digitale (digital assessment) messo a disposizione gratuitamente dalle CCIAA nell'ambito di Impresa 4.0, sull'apposito sito www.puntoimpresadigitale.camcom.it,.
- qualsiasi ulteriore informazione e documento ritenuto utile per le analisi, verifiche e valutazioni previste dall'Avviso, incluse quelle relative alla pertinenza del Progetto rispetto all'attuale situazione della PMI richiedente e alle sue esigenze, e la congruità delle Spese Ammissibili.

Ogni file non può avere dimensioni superiori a 5 megabyte e deve essere in formato non modificabile (\*.pdf o immagine).

PASSO 8

Finalizzazione del Formulario e stampa dei documenti da inviare via PEC

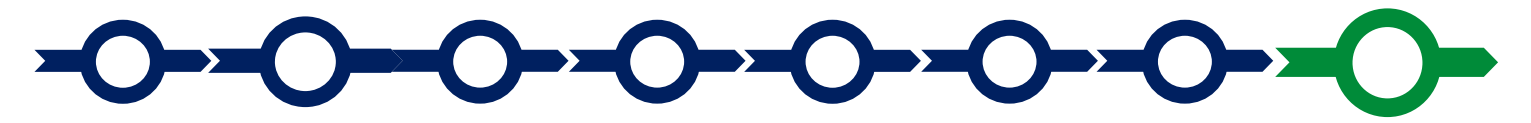

Il sistema GeCoWEB consente di visualizzare, salvare, verificare e modificare quanto inserito (compresi gli allegati) utilizzando i pulsanti **"Salva bozza"** (verde), **"Salva e verifica dati"** (arancio).

Con il pulsante **"Salva, verifica e finalizza"** (rosso) si procede con la finalizzazione del Formulario **che rende non più modificabile quanto inserito in GeCoWEB**.

| $\bigcirc \bigcirc$ | 🖺 Salva bozza | ✔ Salva e verifica dati | igalva, verifica e finalizza | 📤 Torna alla lista |
|---------------------|---------------|-------------------------|------------------------------|--------------------|
|                     |               |                         | $\Box$                       |                    |
| o                   |               |                         |                              |                    |

Solo dopo avere finalizzato il Formulario, il sistema GeCoWEB

- assegna il numero identificativo del Formulario, indispensabile per compilare correttamente la Domanda e gli altri documenti editabili, in conformità ai pertinenti modelli forniti in Allegato all'Avviso.
- produce, utilizzando il tasto "**Stampa**" nella schermata di "gestione domande" del sistema GeCoWEB (cui si può accedere anche selezionando "**torna alla lista**"):
  - Ia Domanda, con le dichiarazioni attestanti il possesso dei requisiti, auto composta dal sistema in conformità al modello in allegato dall'Avviso, valorizzando automaticamente i campi ivi riportati fra virgolette («...»);
  - ii. copia del Formulario con evidenza della documentazione allegata

| GeCo             | WEB                                      |             |                 |              |                  |             | € Log out                  |  |  |
|------------------|------------------------------------------|-------------|-----------------|--------------|------------------|-------------|----------------------------|--|--|
| Gestione Domande |                                          |             |                 |              |                  |             |                            |  |  |
| Domanda [27972]  | inoltrata con successo.                  |             |                 |              |                  |             |                            |  |  |
| ID Domanda       | Bando                                    | Iniziata il | Ultima modifica |              | Stati<br>domanda | Azioni      |                            |  |  |
| 97663-0258-0286  | POR FESR 2014-2020 - Voucher DigitaLazio | 30/05/2019  | 30/05/2019      | Formulario 🔻 |                  | ♥Visualizza | Grampa     Ill Montoraggio |  |  |
|                  |                                          |             |                 |              |                  |             | $\sim$                     |  |  |

Tali documenti sono tra quelli da inviare via PEC all'indirizzo <u>incentivi@pec.lazioinnova.</u>it entro i termini indicati nell'Avviso e seguendo le indicazioni contenute in Allegato all'Avviso e in conformità ai modelli ivi riportati.

Maggiori informazioni sul funzionamento di **GeCoWEB** sono contenute nelle apposite guide accessibili dall'interno del sistema stesso o possono essere richieste all'indirizzo di posta elettronica (e-mail) <u>helpgecoweb@lazioninnova.it</u>.

I quesiti tecnici e amministrativi sull'Avviso possono invece essere richiesti all'indirizzo di posta elettronica (e-mail) infobandiimprese@lazioinnova.it.

Si precisa che in nessun modo possono essere tuttavia fornite anticipazioni per quanto riguarda gli aspetti riguardanti la valutazione dei **Progetti**, di competenza della **Commissione Tecnica di Valutazione.**